## **Simple Church Log-In Instructions**

- 1. Go to this link: https://pointlomachurch.simplechurchcrm.com/user/login
- 2. Click "Forgot Password"
- 3. Type in your **email** or **username** (username is FirstName.LastName for example "Joe.Anderson")

| https://pointlomachurch.simplechurchcrm.com/user/login |                   |
|--------------------------------------------------------|-------------------|
| Point Loma                                             | Point Loma        |
| Sign In                                                | Forgot Password   |
| Username password                                      | Username or Email |
| Login<br>Forgot Password Don't have an account?        | Login             |
|                                                        |                   |

You will then get an email with a temporary password with a link to login

## 4. Click the log-in link.

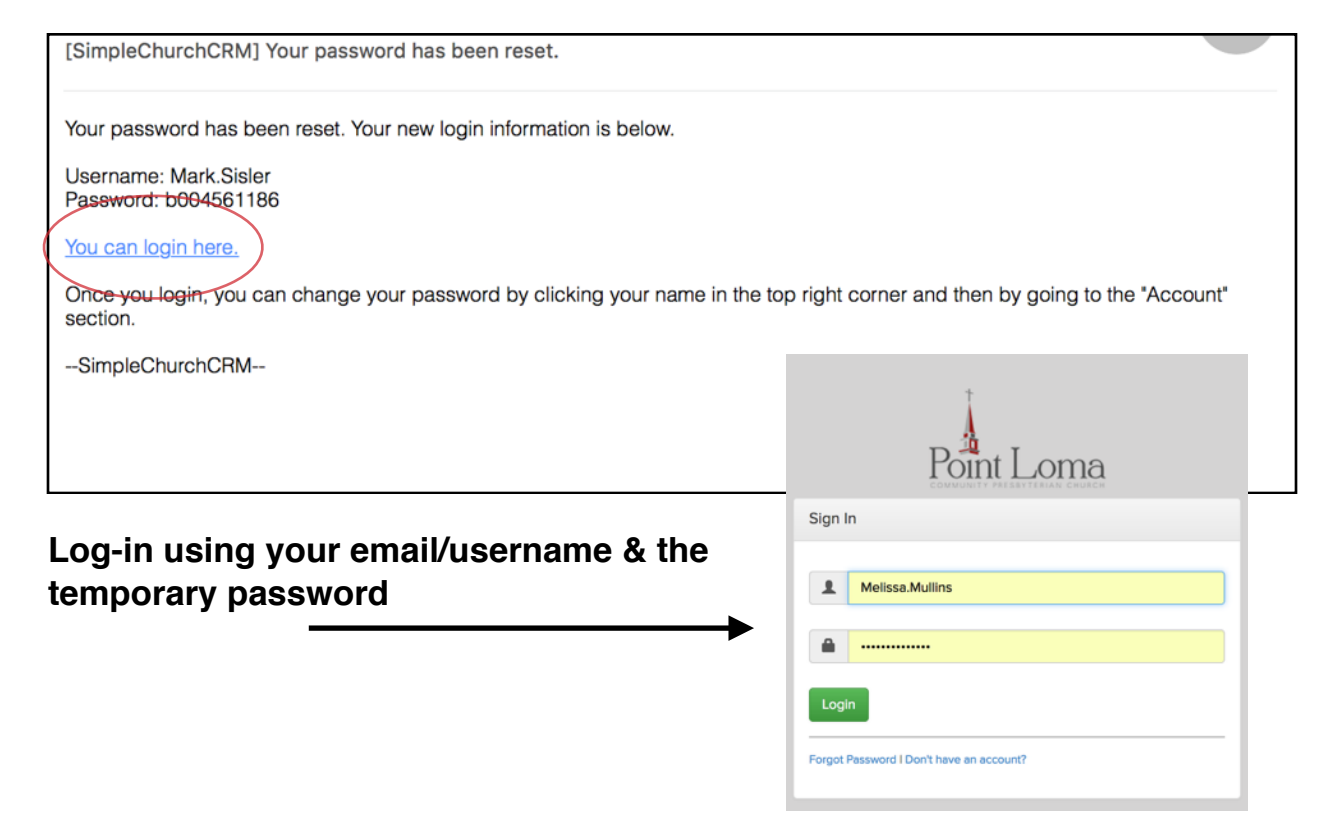

5. Once you are logged in, change your password under the ACCOUNT tab.

6. Click on the EDIT tab to update contact information

| First Name Last Name                                                        |                                                    |  |
|-----------------------------------------------------------------------------|----------------------------------------------------|--|
| Edited the Individual: First Name Last Name                                 | ×                                                  |  |
| View Edit Family Interactions Attendance                                    | 5. Click here to change password<br>Giving Account |  |
| 6. Click here to edit contact information                                   | <b>\$</b> -                                        |  |
| Email                                                                       | Family Primary Individual                          |  |
| info@pointlomachurch.org                                                    | First Name Last Name Primary                       |  |
| Address                                                                     | Groups Active -                                    |  |
| First Name Last Name<br>2128 Chatsworth Blvd<br>San Diego, California 92107 | Children of Member 06/27/2017                      |  |

## Adding/Changing a Family Member:

For security purposes only an administrator can add a family member or notes about allergies/medical concerns to an individual's profile. So, if you notice that a family member addition is needed or an allergy/medical note should be added, please email info@pointlomachurch.org the following information so that we can create/update a profile for him/her:

For an Adult: Full name, phone, email and birth date For a Child/Youth: Full name, birth date and any allergies